Online 🔜

กุมภาพันธ์

# ประชุมใหญ่สามัญสภาวิศวกร ประจำปี 2568

**18** กุมภาพันธ์ 2568 เวลา 09.00-12.00 น.

### 

# uus:uudājūāns Android

### ์ประชุมใหญ่สามัญสภาวิศวกร ประจำปี 2568

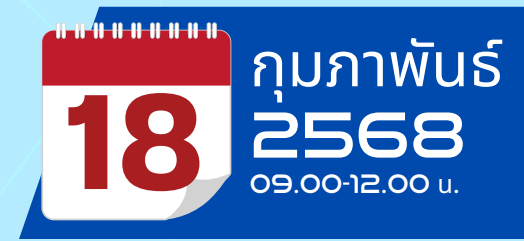

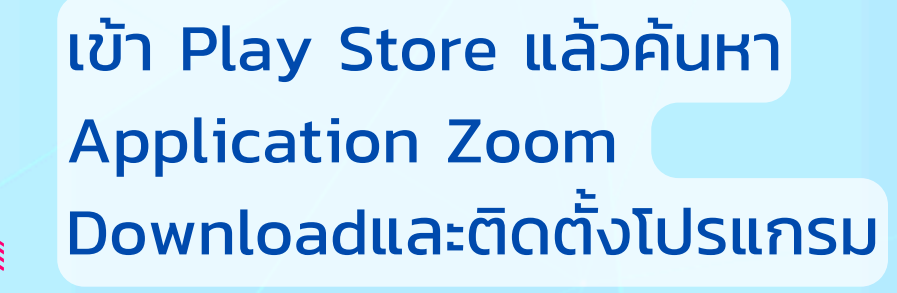

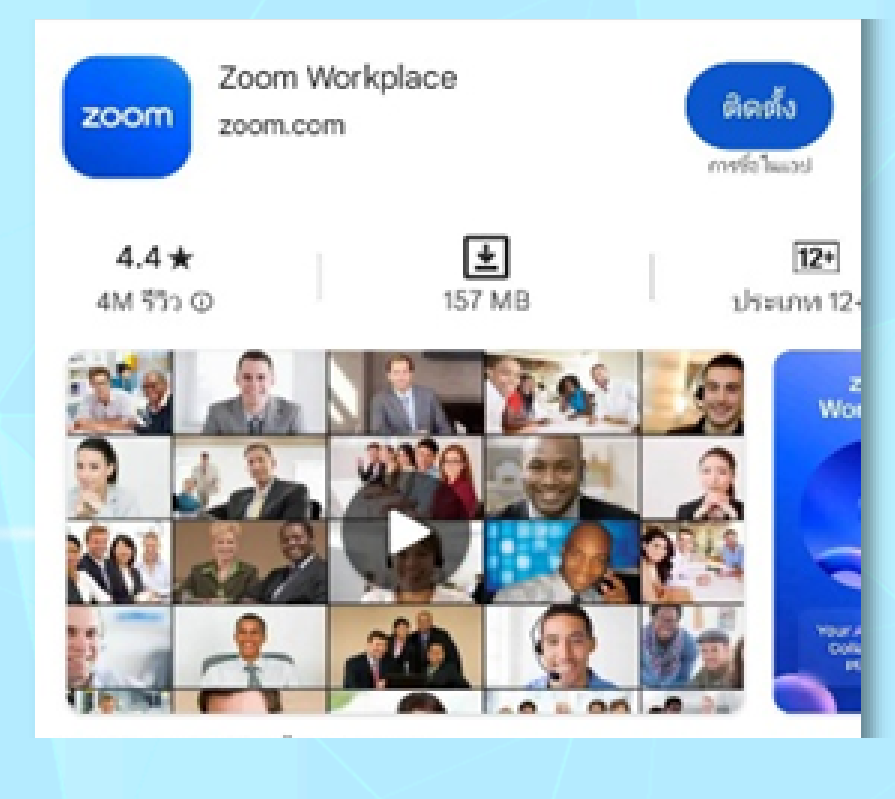

droid

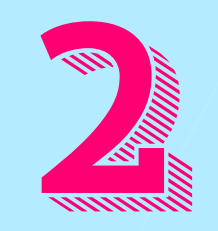

### เข้าไปตรวจสอบ Inbox ใน E-mail ที่ใช้ลงทะเบียน จะมี E-mail จากระบบ Zoom ส่งมาให้

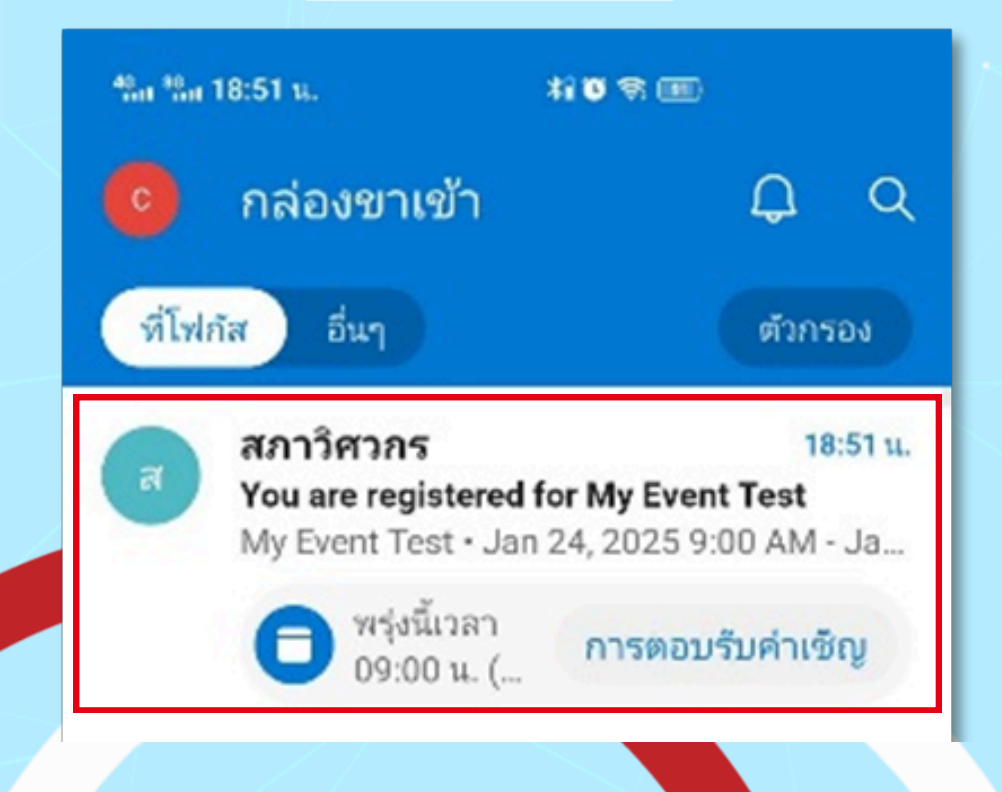

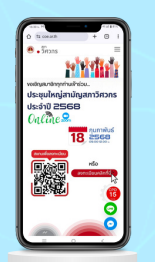

### ประชุมใหญ่สามัญสภาวิศวกร <u>ประจำปี 2568</u>

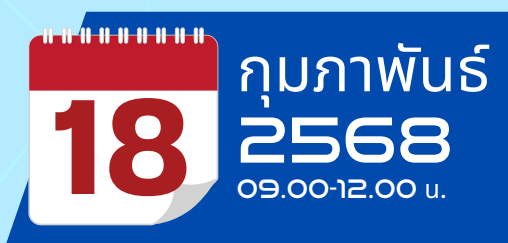

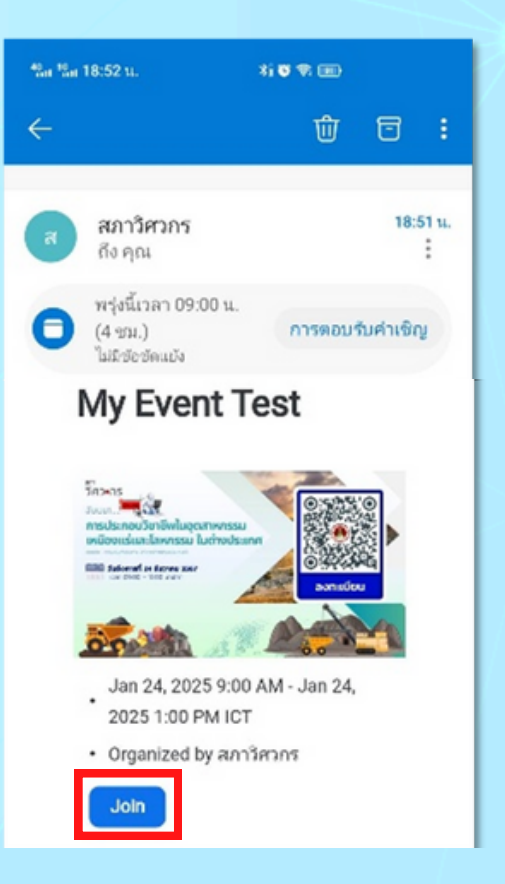

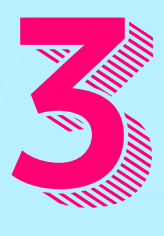

เปิด E-mail แล้ว <u>กด Join</u> เพื่อเข้าห้องประชุมใหญ่

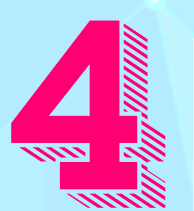

ระบบจะให้ทำการ Authenticate OTP เพื่อยืนยัน ้ตัวตนก่อนเข้าห้องประชุมใหญ่ ทำได้ดังนี้

- ตรวจสอบ E-mail ให้ถูกต้อง
- กดปุ่ม Send code เพื่อรับ OTP
- ระบบจะส่ง OTP ไปให้ทาง E-mail
- นำเลข OTP มากรอกในหน้า Authenticate
- กด Join event

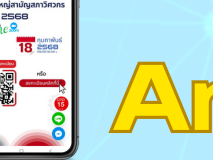

# ndroid

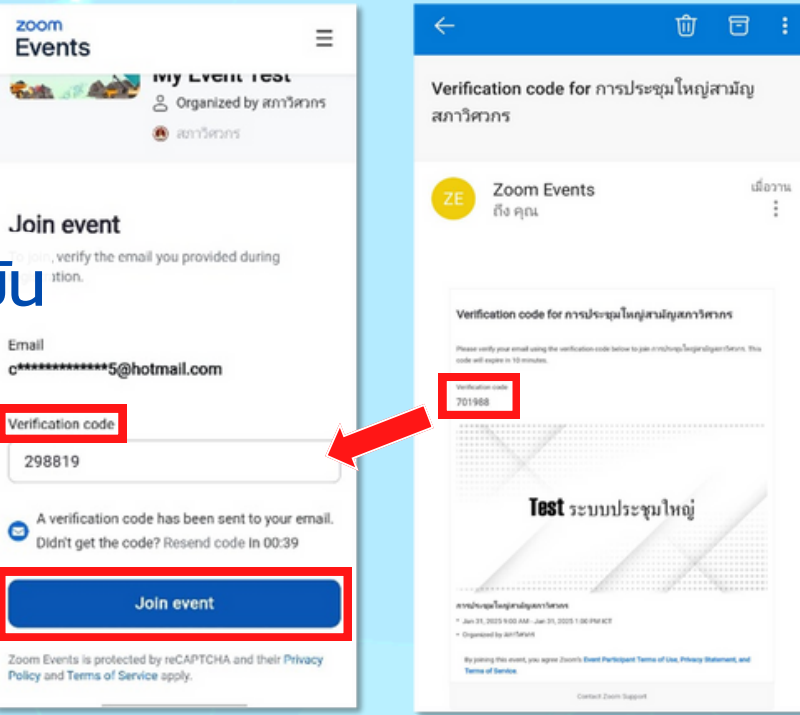

### ์ประชุมใหญ่สามัญสภาวิศวกร ประจำปี 2568

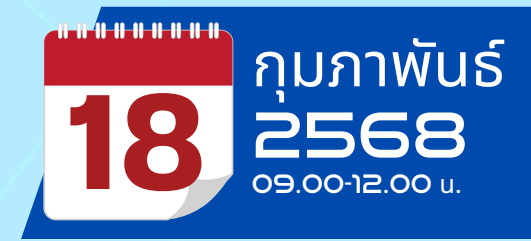

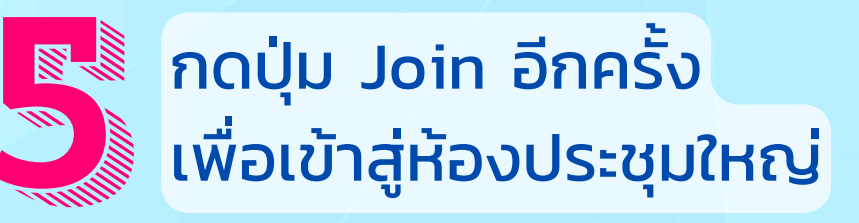

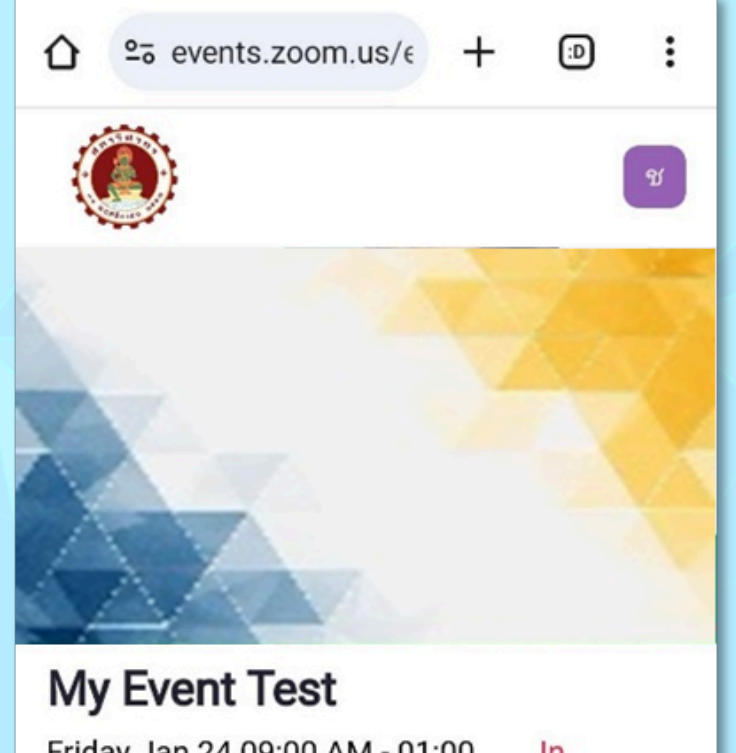

Friday Jan 24 09:00 AM - 01:00 PM

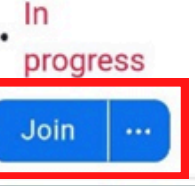

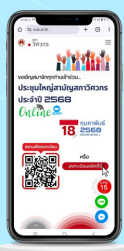

### Android

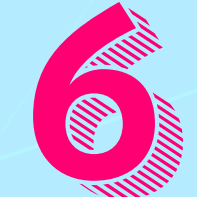

### เมื่อเห็นหน้านี้จะถือว่าได้เข้าสู่ ห้องประชุมใหญ่เรียบร้อย

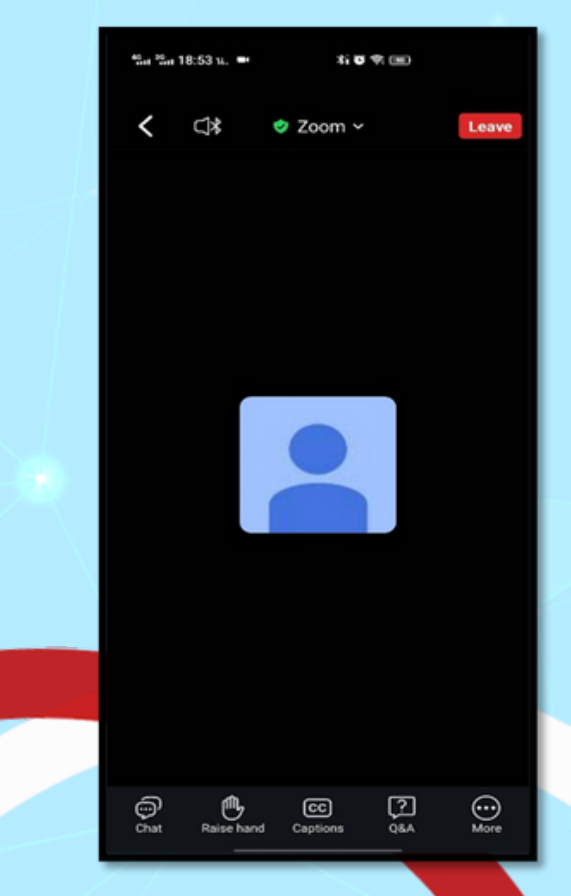

#### ์ประชุมใหญ่สามัญสภาวิศวกร ประจำปี 2568

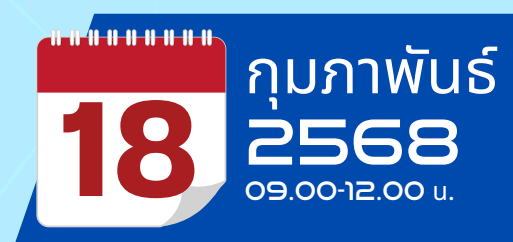

C)

ดาวน์โหลดเอกสาร

รับ CPD

ประกอบ

link ลงทะเบียน link ลงทะเบียนงานสัมมนา

# เครื่องมือจำเป็นต่างๆ ในการใช้งานโปรแกรม Zoom

1. สัญลักษณ์ "ยกมือ (Raise hand)" ใช้เมื่อ ต้องการแสดงความเห็น "Lower hand (นำมือลง)"

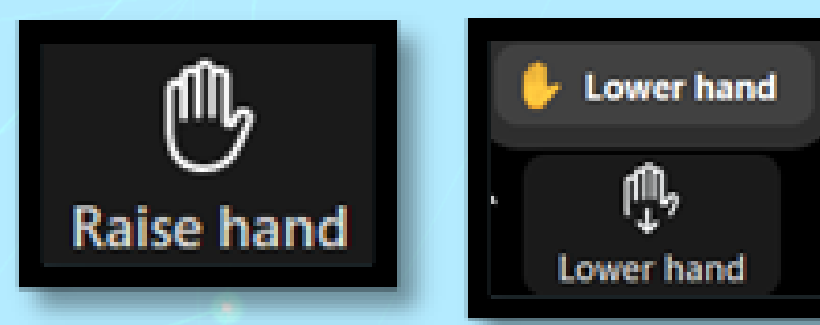

 การพิมพ์สื่อสารกับ Host และสมาชิกท่านอื่น ในห้องประชุมสามารถเลือกที่จะพิมพ์แชทได้โดย กดที่สัญลักษณ์ Everyone: ทุกคนสามารถ เห็นข้อความได้

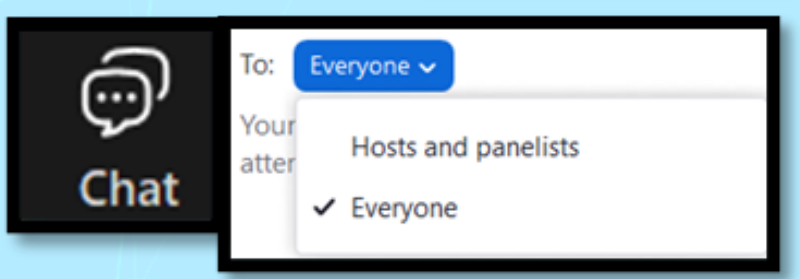

Resources

 ปุ่ม Resources จะเป็น Link ต่างๆ ที่ Host สร้างไว้ให้ผู้เข้าร่วมประชุม เช่น เอกสาร ประกอบการประชุม, Link ลงทะเบียนรับ CPD เป็นต้น

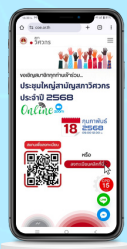